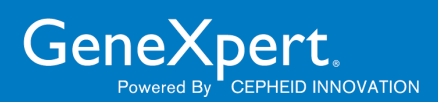

# GeneXpert Dx 6.5 Installation Instructions

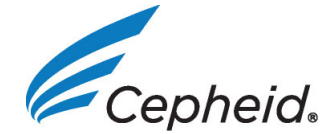

302-4071, Rev. C November 2022

#### **Trademark and Copyright Statements**

Cepheid<sup>®</sup>, the Cepheid logo, GeneXpert<sup>®</sup>, and Xpert<sup>®</sup> are trademarks of Cepheid, registered in the U.S. and other countries.

All other trademarks are the property of their respective owners.

© 2010-2022 Cepheid

#### **Disclaimers**

All examples (printouts, graphics, displays, screens, etc.) are for information and illustration purposes only and shall not be used for clinical or maintenance evaluations. Data shown in sample printouts and screens do not reflect actual patient names or test results. Labels depicted in the manual may appear different from actual product labels. Cepheid makes no representations or warranties about the accuracy and reliability of the information contained in this document.

The information was developed to be used by persons trained and knowledgeable in GeneXpert system operation or under the direct supervision of Cepheid Technical Support or service representatives. Updates to this document may be issued periodically.

# **Table of Contents**

### GeneXpert Dx v6.5 Upgrade and Installation Instructions

| 1.1  | Before You Upgrade or Install the Software           |
|------|------------------------------------------------------|
| 1.2  | Turning On The Computer and Logging On               |
| 1.3  | Connecting and Using the DVD Drive                   |
| 1.4  | Upgrade and Install Notes (Getting Started)6         |
| 1.5  | Verifying if C360 Sync is Running7                   |
| 1.6  | Stopping C360 Sync                                   |
| 1.7  | GeneXpert Dx 6.5 New Software Installation           |
| 1.8  | Software Version 4.x, 5.x or 6.x Update Instructions |
| 1.9  | Restarting C360 Sync                                 |
| 1.10 | After the Installation                               |
| 1.11 | Operator Manual                                      |
| 1.12 | Troubleshooting                                      |
|      |                                                      |

### **Cepheid Locations and Assistance**

| 2.1 | Cepheid Headquarters Locations1 |
|-----|---------------------------------|
| 2.2 | Technical Assistance1           |

# 1 GeneXpert Dx v6.5 Upgrade and Installation Instructions

This document provides installation instructions and other information for GeneXpert Dx v6.5 software.

| Note      | This software installation instruction document assumes Microsoft Windows <sup>®</sup> 7 or Microsoft Windows <sup>®</sup> 10 has been installed and is properly configured on your system. |  |  |  |  |
|-----------|----------------------------------------------------------------------------------------------------|--|--|--|--|
| Important | Use this document for new installations of GeneXpert Dx v6.5 Software or for upgrades to existing GeneXpert Dx software (v4.x and later) on Windows 7 and Windows 10 computers.             |  |  |  |  |
| Note      | If upgrading from GeneXpert Dx software v2.1, contact Cepheid Technical Support for instructions.<br>See Section 2.2, Technical Assistance for contact information.                         |  |  |  |  |
|           | The information in this document annlies only to GeneXpert Dy software installation                                                                                                    |  |  |  |  |

The information in this document applies only to GeneXpert Dx software installation. Other than the topics described in this document, all other information for setting up, using and maintaining the GeneXpert Dx System is available in the *GeneXpert Dx Operator Manual*.

## 1.1 Before You Upgrade or Install the Software

The complete installation time will vary depending on whether or not you have GeneXpert Dx software installed on your computer. Software should be installed when there is a 1-2 hour time period when the system is not needed for testing and when there are no tests in process.

The software may require the support and verification from your lab LIS administrator. It is recommended to have these internal resources considered/allocated before beginning the installation process.

GeneXpert Dx 6.5 software must be installed by a system administrator. For more information on system administration, see Section 2.5 in the *GeneXpert Dx Operator Manual*.

Note

Some antivirus programs may block or interfere with installation of the GeneXpert Dx software. If installation is not successful, it may be necessary to temporarily disable any antivirus program on the PC in accordance with your institution's security policies and retry the GeneXpert Dx software installation.

Important

The C360 Sync client can interfere with the installation of the GeneXpert Dx software. If C360 Sync or database processes are active, they must be stopped and shut down before starting the software installation.

#### **Verify Computer Minimum Requirements**

- GeneXpert system computer supplied by Cepheid
- Operating System specifications:

| Operating System        | Minimum RAM | Minimum Available Disk Space |
|-------------------------|-------------|------------------------------|
| Windows <sup>®</sup> 7  | 4 GB        | 15 GB                        |
| Windows <sup>®</sup> 10 | 4 GB        | 15 GB                        |

## 1.2 Turning On The Computer and Logging On

Use the following procedure to turn the computer on and log onto the computer.

- 1. Turn on the GeneXpert Dx System computer.
- 2. Wait for the system to boot.
  - On Windows 7, the Windows Account screen appears. See Figure 1.
  - On Windows 10, the Windows Lock screen appears. See Figure 2. Click anywhere on the screen to display the Windows Account and Password screen. See Figure 4.

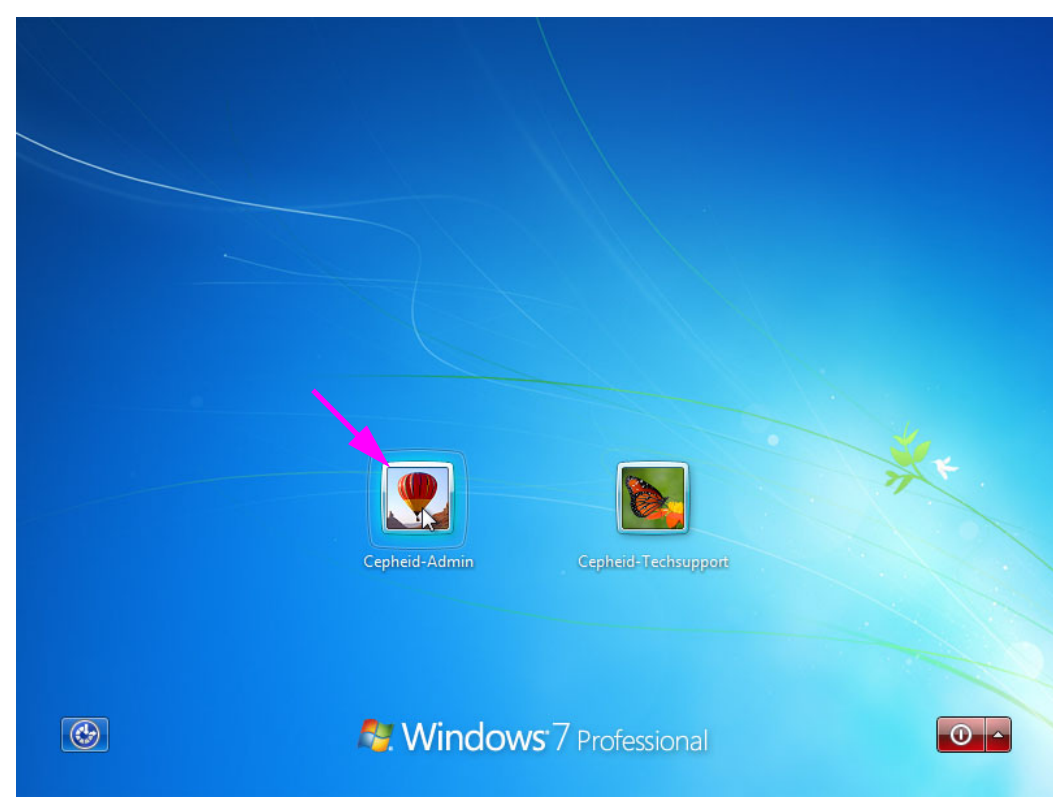

Figure 1. Windows 7 Account Screen

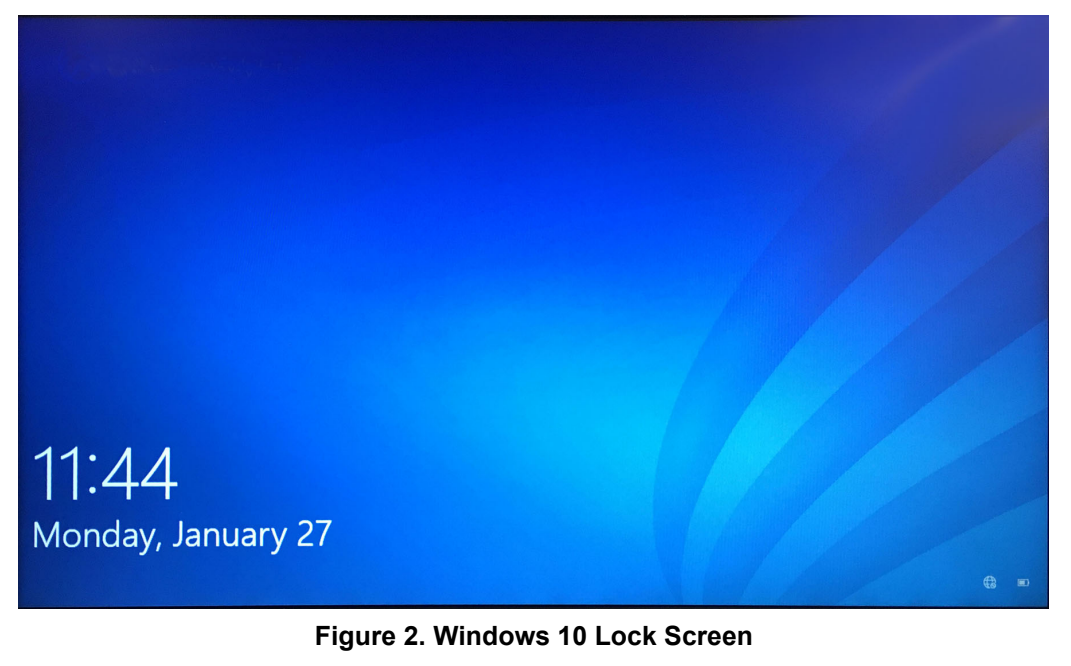

- 3. On the Windows Account screen, select the **Cepheid-Admin** user account (see Figure 1 and Figure 4).
  - On Windows 7, The Windows Password screen appears. See Figure 3.
  - On Windows 10, the Cepheid user account password field appears. See Figure 4.

The GeneXpert Dx System computer is configured with two Windows accounts. The **Cepheid-Admin** account is for administrator tasks such as software updates and system configuration; and the **Cepheid-Techsupport** account is for use only by Cepheid Technical Support. See Figure 1 and Figure 4.

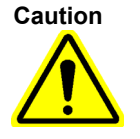

You must be logged on using the preconfigured Cepheid-Admin account. If you log on using a different user name and profile, the power management settings will be incorrect.

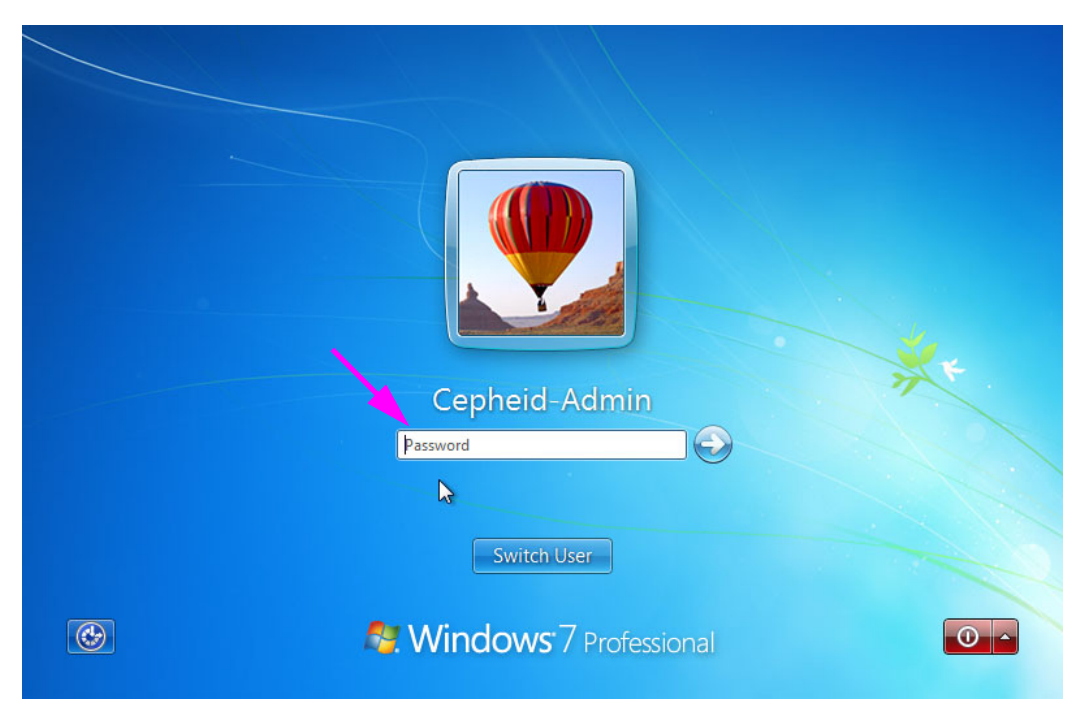

Figure 3. Windows 7 Password Screen

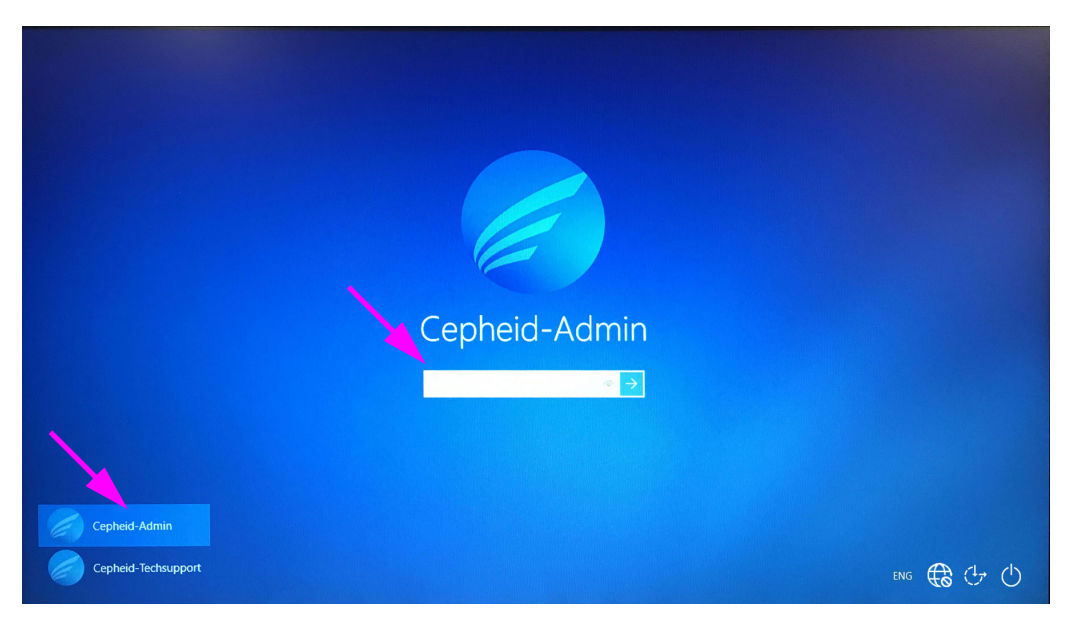

Figure 4. Windows 10 Account and Password Screen

- 4. On the Windows Password screen (see Figure 3 and Figure 4), enter the system administrator password previously assigned.
- When GeneXpert Dx software starts, enter your password. The Database Management dialog box will be displayed, inquiring about backing up the database. Select YES to perform database management tasks. Perform a complete backup of the database.

For complete instructions about backing up the database, see Chapter 5 in the *GeneXpert Dx System Operator Manual*.

**Note** If you are performing a software upgrade from any previous GeneXpert Dx version, always back up the existing database using the GeneXpert Dx Software Database Management Menu.

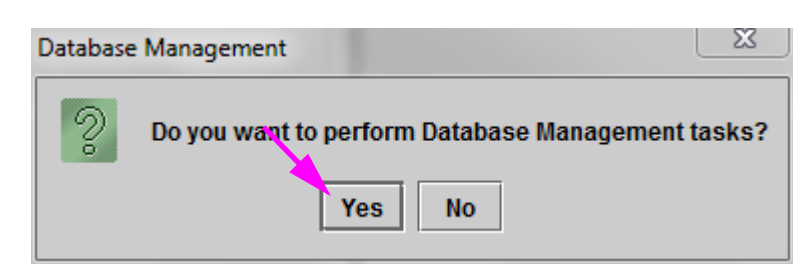

Figure 5. Backup Database Dialog Box

- 6. After the database has been backed up, exit the GeneXpert Dx software.
- 7. Quit any other applications that may be running on the computer.
- 8. Turn off all GeneXpert Dx instruments connected to the computer.

### 1.3 Connecting and Using the DVD Drive

The DVD drive can be either an external drive which must be connected to the system using a USB port, or an internal drive, already installed in the system.

### 1.3.1 Connecting an External DVD Drive to the GX Dx System

Connect the supplied external DVD drive to the GX Dx system as follows:

1. Locate the DVD drive. The DVD drive is shipped in the accessories box and is labeled as an item to save.Locate the DVD drive. The DVD drive is shipped in the accessories box and is labeled as an item to save (see Figure 6).

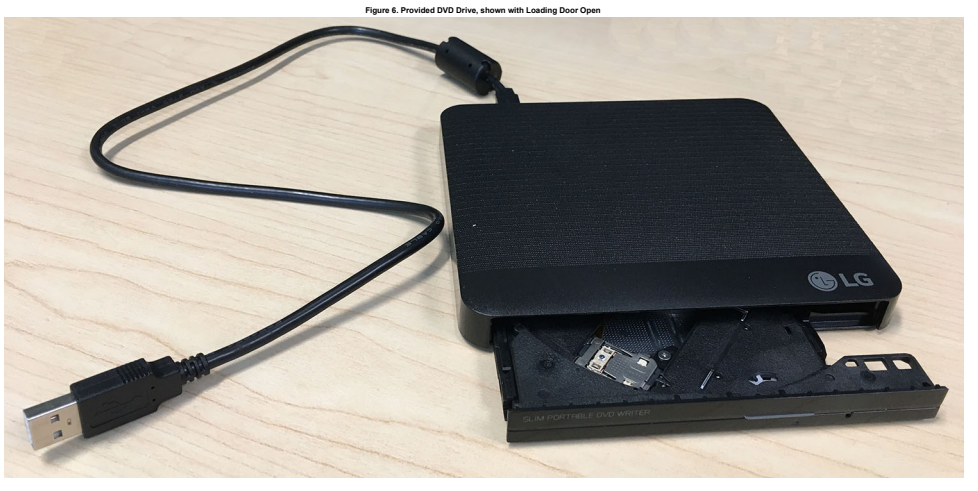

Figure 6. Provided DVD Drive, shown with Loading Door Open

- 2. Plug the DVD drive into one of the available USB ports on the system.
- 3. Press the **Eject** button on the front of the DVD drive to open the door.
- 4. Proceed with the installation of GeneXpert Dx 6.5 software. See Section 1.4.

### 1.3.2 Using the Internal DVD Drive in the GX Dx System

If a DVD drive is installed in the system, use the following procedure to access the drive.

- 1. Locate the DVD drive. The drive is installed on the GeneXpert Dx System computer but the location of the drive will vary:
  - On a desktop computer, the drive will be accessed from the front of the computer, and
  - on a laptop, the drive will be on the side of the laptop.
- 2. Press the **Eject** button on the front of the DVD drive to open the door.
- 3. Proceed with the installation of GeneXpert Dx 6.5 software. See Section 1.4.

### 1.4 Upgrade and Install Notes (Getting Started)

Note

The upgrade/update and installation instructions for v6.5 can vary, depending on whether or not you have GeneXpert Dx software installed on your computer.

#### If you Do Not Have GeneXpert Dx Software on the Computer:

Follow the instructions in Section 1.7, GeneXpert Dx 6.5 New Software Installation to install GeneXpert Dx Software v6.5.

#### If you Have GeneXpert Dx Software on the Computer:

If GeneXpert Dx software is installed, instructions for installation can vary depending on the version of software installed on your computer, as described in this section.

Note

If you have GeneXpert Dx software installed on your system, the update to v6.5 may require 1-2 hours, depending upon the size of your GeneXpert Dx system's database.

| Table 1. | How to | Update to | v6.5 from | Previous | Software | Versions |
|----------|--------|-----------|-----------|----------|----------|----------|
|----------|--------|-----------|-----------|----------|----------|----------|

| Existing Software<br>Version | Instructions for Updating                                                                                                    |
|------------------------------|----------------------------------------------------------------------------------------------------|
| v2.1 and below               | Contact Cepheid Technical Support if you are upgrading your GeneXpert software as v6.5 does not support this direct upgrade path.See Section 2.2, Technical Assistance for contact information. |
| v6.x                         | Follow the instructions in Section 1.7.                                                                                                    |

After you upgrade to v6.5, your older version of GeneXpert Dx Software will no longer be available. In addition, the GeneXpert Dx desktop shortcut to the older version will be updated to access the new v6.5 GeneXpert Dx Software.

Note

If the shortcut for the older version was renamed, a new shortcut will be installed and it is recommended that you delete the old shortcut.

# 1.5 Verifying if C360 Sync is Running

If C360 Sync is installed and running, it must be temporarily stopped before installing or upgrading GeneXpert software, to prevent a software installation failure. Follow the steps in this section to verify if you are running C360 Sync.

1. Examine the Windows desktop and look for the icon shown in Figure 7.

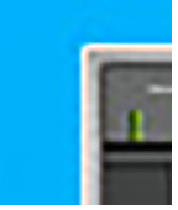

Figure 7. C360 Sync Icon

- 2. If you find the C360 Sync icon, it indicates that C360 Sync is running on your system and it must be stopped before you can install or upgrade GeneXpert software. Proceed with Section 1.6 to stop C360 Sync.
- 3. If you do not find the C360 Sync icon, it indicates that C360 Sync is not running on your system. Skip to Section 1.7 or Section 1.8 to install or upgrade your GeneXpert software,

# 1.6 Stopping C360 Sync

1. From the Windows desktop, touch the **Search** icon, located near the bottom left corner of the screen (see Figure 8).

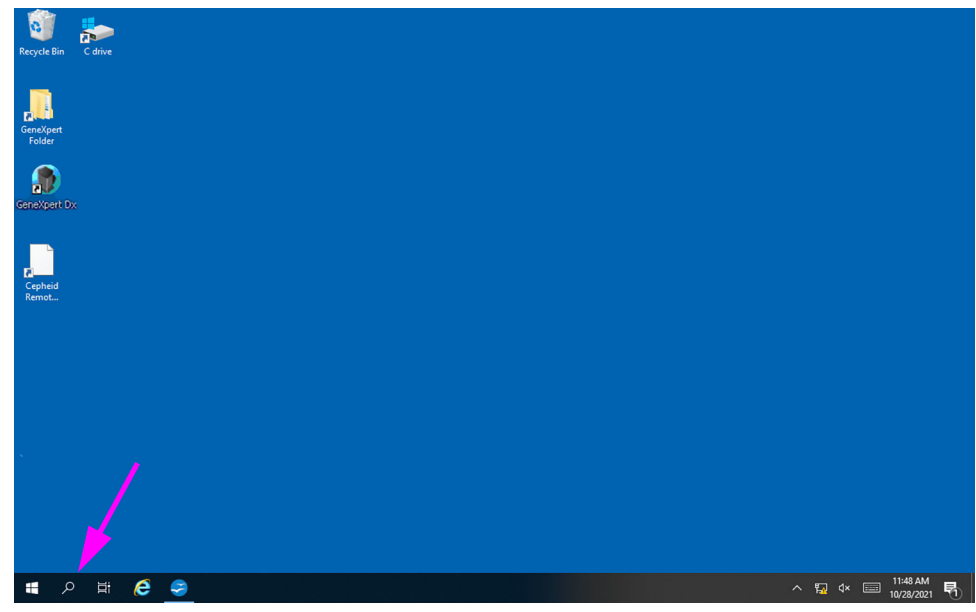

Figure 8. GeneXpert Desktop, showing the Search Icon

- 2. When the Search screen appears, type **Services** in the search field at the bottom of the screen. The Services Search screen appears (see Figure 9).
- 3. On the Services Search screen, click the right arrow on the Services Desktop app entry (see Figure 9).

| All Apps Documents Settings                                                                                                    | Photos | More $\lor$                       | Feedback |  |
|----------------------------------------------------------------------------------------------------|--------|-----------------------------------|----------|--|
| All     Apps     Documents     Settings       Best match     Services     Desktop app       Apps     Component Services       Photos (1+)     Settings (1) | Photos | More V<br>Services<br>Desktop app | Feedback |  |
|                                                                                                    |        | +≄ Pin to taskbar                 |          |  |

Figure 9. Services Search Screen

The Services (Local) screen appears (see Figure 10).

4. On the Services (Local) screen, click the **Cepheid Reporter Daemon** entry, as shown in Figure 10.

| Cepheid Reporter Daemon         | Name                          | Description   | Status  | Startup Type | Log On As     |  |
|---------------------------------|-------------------------------|---------------|---------|--------------|---------------|--|
|                                 | AVCTP service                 | This is Audi  | Running | Manual (Trig | Local Service |  |
| top the service                 | Background Intelligent Tran   | Transfers fil | Running | Automatic (D | Local Syste   |  |
| the service                     | Background Tasks Infrastru    | Windows in    | Running | Automatic    | Local Syste   |  |
|                                 | Sase Filtering Engine         | The Base Fil  | Running | Automatic    | Local Service |  |
| escription:                     | SitLocker Drive Encryption    | BDESVC hos    |         | Manual (Trig | Local Syste   |  |
| the Cenheid Aggregation Project | 🖓 Block Level Backup Engine   | The WBENG     |         | Manual       | Local Syste   |  |
| ine express riggregation roject | Reluetooth Audio Gateway S    | Service sup   |         | Manual (Trig | Local Service |  |
|                                 | Bluetooth Support Service     | The Bluetoo   | Running | Manual (Trig | Local Service |  |
|                                 | Sluetooth User Support Ser    | The Bluetoo   |         | Manual (Trig | Local Syste   |  |
|                                 | Cache BranchCache             | This service  |         | Manual       | Network S     |  |
|                                 | Capability Access Manager     | Provides fac  |         | Manual       | Local Syste   |  |
|                                 | CaptureService_b5cce5         | OneCore Ca    |         | Manual       | Local Syste   |  |
|                                 | Cepheid Reporter Daemon       | Sends test r  | Running | Automatic    | Local Syste   |  |
|                                 | Certificate Propagation       | Copies user   | Running | Manual (Trig | Local Syste   |  |
|                                 | Client License Service (ClipS | Provides inf  |         | Manual (Trig | Local Syste   |  |
|                                 | Clipboard User Service_b5c    | This user se  | Running | Manual       | Local Syste   |  |
|                                 | CNG Key Isolation             | The CNG ke    | Running | Manual (Trig | Local Syste   |  |
|                                 | COM+ Event System             | Supports Sy   | Running | Automatic    | Local Service |  |
|                                 | COM+ System Application       | Manages th    |         | Manual       | Local Syste   |  |
|                                 | ConfigMgr Task Sequence       | ConfigMgr     |         | Manual       | Local Syste   |  |
|                                 | Configuration Manager Re      | Provides th   | Running | Automatic    | Local Syste   |  |
|                                 | Connected Devices Platfor     | This service  | Running | Automatic (D | Local Service |  |

Figure 10. Services (Local) Screen, showing Cepheid Reporter Daemon Selected

A drop-down menu appears (see Figure 11).

5. Click **Stop** on this menu to halt C360 Sync (see Figure 11).

| Services (Local)        | Services (Local)                      |                                        |                 |                             |           |              |                            |   |
|-------------------------|---------------------------------------|----------------------------------------|-----------------|-----------------------------|-----------|--------------|----------------------------|---|
|                         | Cepheid Reporter Daemon               | Name                                   |                 | Description                 | Status    | Startup Type | Log On As                  | ^ |
|                         |                                       | AVCTP servic                           | e               | This is Audi.               | Running   | Manual (Trig | Local Service              |   |
|                         | Stop the service                      | Background                             | ntelligent Tran | Transfers fil.              | Running   | Automatic (D | Local Syste                |   |
|                         | inestant the service                  | Background                             | Tasks Infrastru | Windows in.                 | Running   | Automatic    | Local Syste                |   |
|                         |                                       | Base Filtering                         | Engine          | The Base Fil.               | Running   | Automatic    | Local Service              |   |
|                         | Sends test results from the GeneXnert | BitLocker Driv                         | ve Encryption   | BDESVC hos                  |           | Manual (Trig | Local Syste                |   |
|                         | to the Cepheid Aggregation Project    | Block Level B                          | ackup Engine    | The WBENG                   |           | Manual       | Local Syste                |   |
|                         |                                       | Bluetooth Au                           | idio Gateway S  | Service sup                 | •         | Manual (Trig | Local Service              |   |
|                         |                                       | Bluetooth Su                           | pport Service   | The Bluetoo Running         |           | Manual (Trig | . Local Service            |   |
|                         |                                       | Bluetooth User Support Ser BranchCache |                 | The Bluetoo<br>This service |           | Manual (Trig | g Local Syste<br>Network S |   |
|                         |                                       |                                        |                 |                             |           | Manual       |                            |   |
|                         |                                       | Capability Ac                          | cess Manager    | Provides fac                |           | Manual       | Local Syste                |   |
|                         |                                       | CaptureServi                           | ce_bbcceb       | OneCore Ca                  |           | Manual       | Local Syste                |   |
|                         |                                       | Cepheid R                              | Start           | lest r.                     | Kunning   | Automatic    | Local Syste                |   |
|                         |                                       | Certificate                            | Ston            | user                        | Kunning   | Manual (Trig | Local Syste                |   |
|                         |                                       | Cliphoard                              | Dauco           | es int.                     | Pupping   | Manual (Ing  | Local Syste                |   |
|                         |                                       | Chipboard                              | Pause           | IG ke                       | Running   | Manual (Trig | Local System               |   |
|                         |                                       | COM+ Fy                                | Resume          | te Sv.                      | Running   | Automatic    | Local Service              |   |
|                         |                                       | COM+ EV Restart                        | Restart         | es th                       |           | Manual       | Local System               |   |
|                         |                                       | ConfigMg                               | All Tasks       | > Mar                       |           | Manual       | Local Syste                |   |
|                         |                                       | Configura                              | Refrech         | es th                       | . Running | Automatic    | Local Syste                |   |
|                         |                                       | Connecte                               | Kenesh          | rvice                       | Running   | Automatic (D | Local Service              | ~ |
|                         | Extended Standard                     |                                        | Properties      |                             |           |              |                            |   |
| Stop service Cepheid Re | eporter Daemon on Local Computer      |                                        | Help            |                             |           |              |                            |   |

Figure 11. Services (Local) Screen, showing the Drop-down Menu

6. With C360 Sync stopped, proceed to Section 1.7 or Section 1.8 and continue with the software upgrade or installation.

### 1.7 GeneXpert Dx 6.5 New Software Installation

#### Important

GeneXpert Software v6.0 and greater cannot be installed on Windows XP. If you are running GeneXpert Dx on a Windows XP computer, contact Cepheid Technical Support.

This section provides instructions for new installations. To install the software:

1. Turn the computer on and log onto Windows as described in Section 1.2, (Step 1 through Step 4).

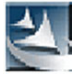

- 2. Insert the GeneXpert Dx 6.5 installation CD into the DVD drive.
  - The CD is Auto Run-enabled and the setup application should start automatically. If it does not start automatically, click **Computer** to navigate to the DVD drive and double-click the **Setup** icon.
  - An Auto Play dialog box may appear asking to run **setup.exe**. Click **Yes**.
  - A User Account Control (UAC) message may also appear asking to allow **setup.exe** to make changes to this computer. Click **Yes**.
  - If the Uninstall Adobe products message appears, click **Yes** to uninstall Adobe products that are incompatible with GeneXpert software.
- 3. When the Welcome window appears, read the instructions (see Figure 12), and then click **Next**. The Software License Agreement window appears (see Figure 13).

|      | 4.                                                      | Read the license agreement, click <b>I accept the terms of the license agreement</b> , and then click <b>Next</b> . The Installation Type and Additional Functions window appears (see Figure 14).                                                 |  |  |  |  |
|------|---------------------------------------------------------|----------------------------------------------------------------------------------------------------|--|--|--|--|
|      | 5.                                                      | Click <b>Typical</b> to install the typical set of software files on the computer.                                                                                                    |  |  |  |  |
| Note | A typ<br>depe<br>and                                    | bical installation will include SQL Express, MSXML, GeneXpert files, and Adobe Reader<br>ending on what programs were already installed on the computer (i.e., the installer will recognize<br>skip any items that already exist on the computer). |  |  |  |  |
|      | 6.                                                      | When the installation is finished, the release notes will automatically open in Adobe Reader. Review or print the release notes and then close the window (see Figure 20).                                                                         |  |  |  |  |
| Note | If prompted, accept the Adobe Reader license agreement. |                                                                                                    |  |  |  |  |
|      | 7.                                                      | The Installation Complete window appears and asks you to restart the computer (see Figure 21).                                                                                                    |  |  |  |  |
|      | 8.                                                      | On the Installation Complete screen, select the radio button to the left of <b>Yes</b> , I want to restart my computer now and click the Finish button (see Figure 21). The Installation Complete window will close and the computer will restart. |  |  |  |  |

This completes the installation of the GeneXpert Dx software. Remove the CD from the DVD drive. Keep the GeneXpert Dx 6.5 installation CD in a safe location. You may need the CD during System Recovery. Continue with Section 1.10 After the Installation.

### 1.8 Software Version 4.x, 5.x or 6.x Update Instructions

This section explains how to update from previous versions of GeneXpert Dx Software.

The GeneXpert Dx v6.5 installer will guide you through the process of installing the v6.5 update. During this process, your existing database will be updated to v6.5.

Before performing this update, please perform the following steps:

- Navigate to Setup>System Configuration.
- Take screenshots of all four tabs General, Archive Settings, Folders, and Host Communication Settings.
- In the **Host Communication Settings** tab, click on the **Edit** button for each enabled assay listed in the Host Test Code section, and take a screenshot of the Assay Host Test Code and all Result Test Codes.
- Perform an archive and purge from the Data Management menu.
- Perform a database backup by following the instructions in the *GeneXpert Dx System Operator's Manual*.
- Please confirm that Cepheid Sync is not running in the system tray.

| Important | GeneXpert Software v6.0 cannot be installed on Windows XP. If you are running GeneXpert Dx on a Windows XP computer, contact Cepheid Technical Support.                                                                                                    |
|-----------|----------------------------------------------------------------------------------------------------|
| Note      | If you are running C360 Sync on your system, before restoring the GeneXpert database or updating the GeneXpert database to the next version, verify that the Cepheid Reporter Daemon has stopped. See the Restoring a GeneXpert Database under the Tests tab in the C360 Sync Quick Reference Guide for detailed instructions about how to stop the Cepheid Reporter Daemon. |

To update the software:

1. Turn the computer on and log on to Windows as described in Section 1.2, (Step 1 through Step 4).

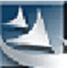

- 2. Insert the GeneXpert Dx 6.5 installation CD into the DVD drive.
  - The CD is Auto Run-enabled and the setup application should start automatically. If it does not start automatically, click **Computer** to navigate to the DVD drive and double-click the **Setup** icon.
  - An Auto Play dialog box may appear asking to run setup.exe. Click Yes.
  - An antivirus software message may also appear asking to allow **setup.exe** to make changes to this computer. Click **Yes**.
  - If the Uninstall Adobe products message appears, click **Yes** to uninstall Adobe products that are incompatible with GeneXpert software.
- 3. The Welcome window appears. (see Figure 12).

| GeneXpert (R) Dx Software Installation |                                                                                                  |  |  |  |  |
|----------------------------------------|--------------------------------------------------------------------------------------------------|--|--|--|--|
| <u>ح</u>                               | Welcome to the InstallShield Wizard for<br>GeneXpert Dx                                          |  |  |  |  |
|                                        | The InstallShield Wizard will install GeneXpert Dx on your<br>computer. To continue, click Next. |  |  |  |  |
|                                        | < Back Next > Cancel                                                                             |  |  |  |  |

#### Figure 12. Welcome Window

4. Read the instructions in the Welcome window, and then click **Next**. The Software License Agreement window appears (see Figure 13).

| GeneXpert (R) Dx Software Installation                                                                                                    | × |
|----------------------------------------------------------------------------------------------------|---|
| License Agreement Please read the following license agreement carefully.                                                                                                    |   |
| Software Licensing Agreement for GeneXpert Dx Software Version 6.5<br>This License Agreement ("License") describes your rights (either as an individual or a<br>single entity) and the conditions upon which you may use the GeneXpert Dx software<br>("Software") and is an agreement between you and Cepheid. Please read this License<br>carefully, including any supplemental license terms that may accompany the Software.<br>By installing, accessing or otherwise using the Software, you agree to the terms of this<br>License on behalf of yourself and the organization on whose behalf you are using this<br>Software. If you do not accept the terms of this License, you may not use this<br>Software. By agreeing to these terms on behalf of an organization, you agree that you<br>have the authority to enter into this License on its behalf, and that "User", as used<br>herein, refers to you and your organization. By installing, accessing or otherwise using | ~ |
| I accept the terms of the license agreement <u>Print</u> <u>I do not accept the terms of the license agreement</u> InstallShield                                                                                                    |   |

Figure 13. License Agreement

- 5. Read the license agreement, click **I accept the terms of the license agreement**, and then click **Next**.
- 6. The Installation Type and Additional Functions screen appears (see Figure 14).

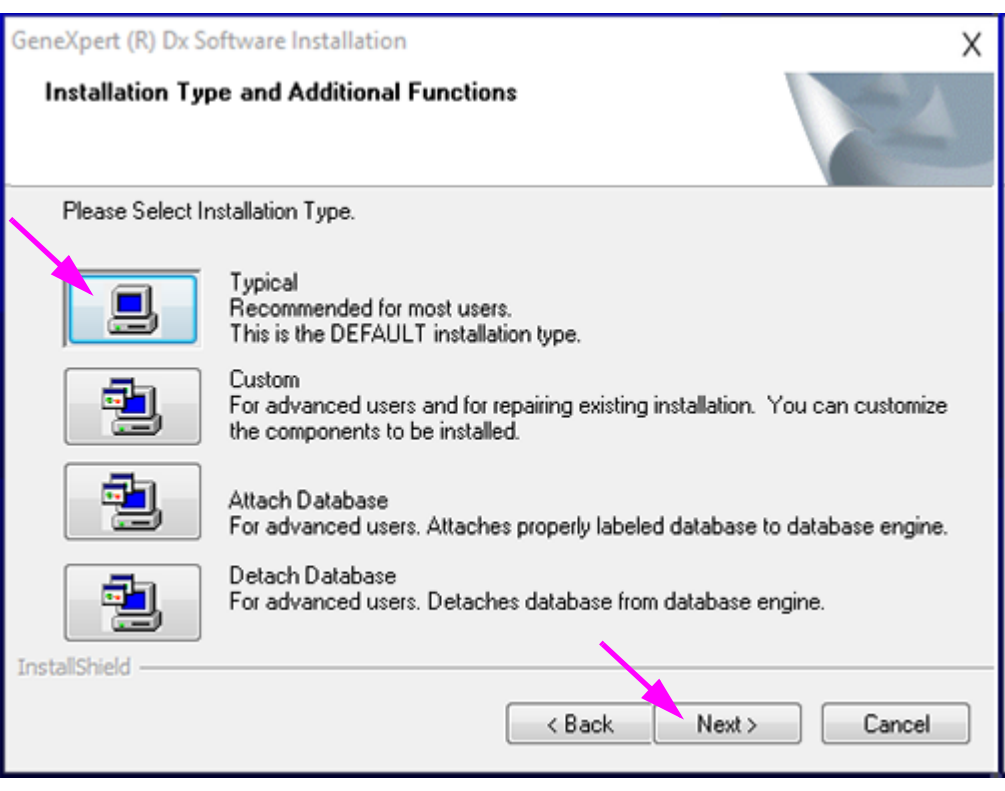

Figure 14. Installation Type and Additional Functions Screen

7. Click **Typical** to install the typical set of software files on the computer.

A typical installation will include SQL Express, MSXML, GeneXpert files, and Adobe Reader depending on what programs were already installed on the computer (i.e., the installer will recognize and skip any items that already exist on the computer).

A. During installation, the prompt shown in Figure 15 may be displayed. Click **Yes** to uninstall incompatible software as required.

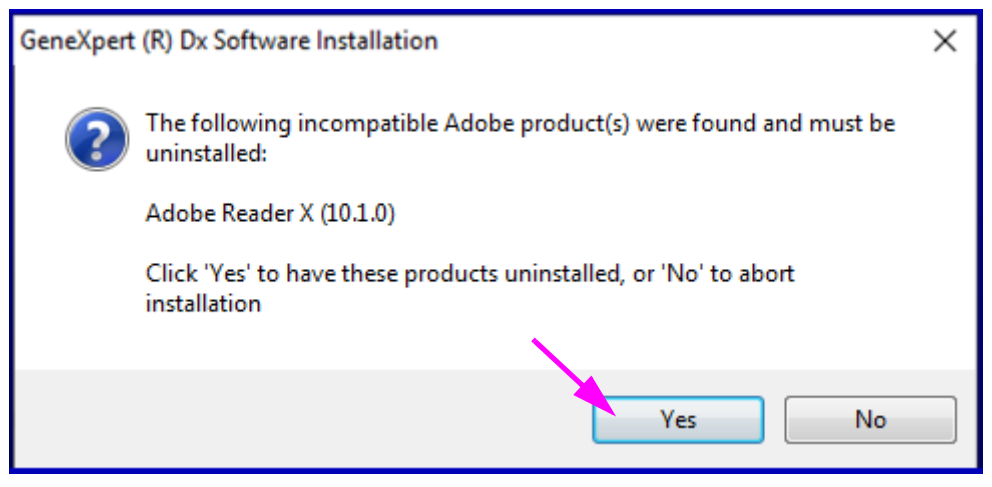

Figure 15. Incompatible Product(s) Uninstall Dialog Box

Note

B. If the SQL Server must be uninstalled, the prompt shown in Figure 16 will be displayed. Click **OK** to restart the computer.

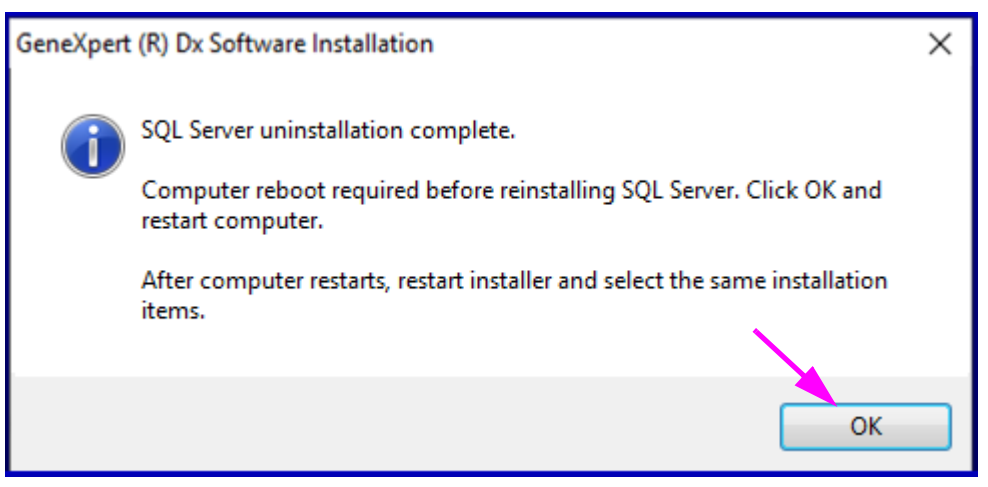

Figure 16. Restart Required Dialog Box

- C. After the computer restarts, restart the GeneXpert installer (Step 2) and select **Typical** installation (see Figure 14).
- A dialog box appears as shown in Figure 17. You need to uninstall the previous version of the GeneXpert Dx Software before installing the current version. Click Yes to this prompt and to the next confirmation prompt to uninstall the previous version of the GeneXpert Dx Software and all of its features.

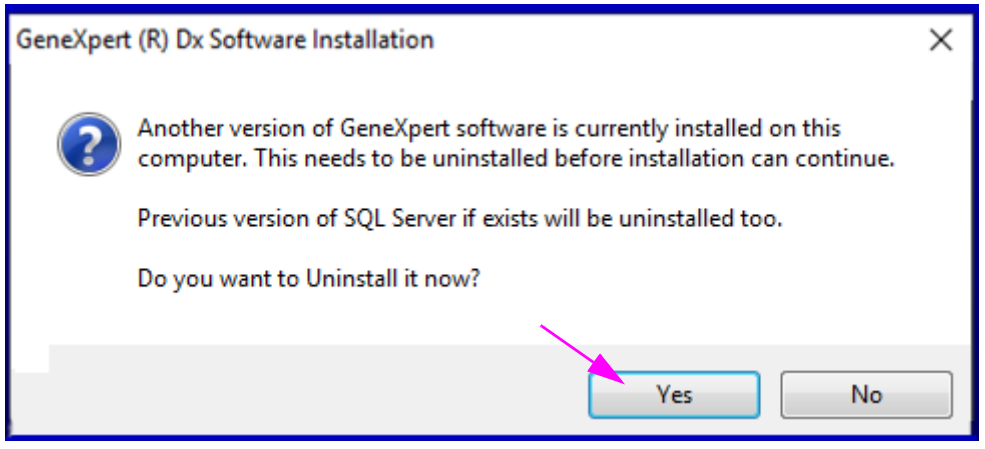

Figure 17. Uninstall Previous Version Dialog Box

9. When the uninstall is finished, the Uninstall Complete window appears and asks you to restart the computer. See Figure 18.

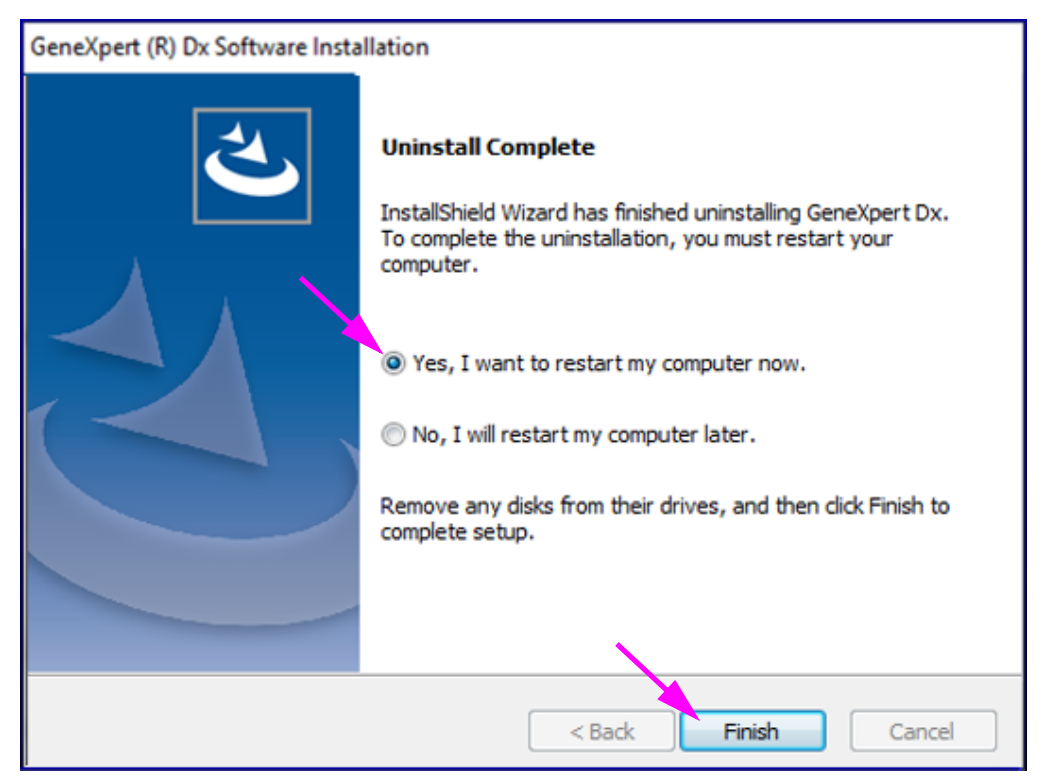

Figure 18. Uninstall Complete Window

- 10. On the Uninstall Complete window, select the radio button beside **Yes**, I want to restart my computer now and click the Finish button (see Figure 18). The Uninstall Complete window closes and the computer restarts.
- 11. After the computer restarts, restart the GeneXpert installer (Step 2) and select **Typical** installation (see Figure 14).
- 12. During the installation, several status screens appear. After opening various components, the following Setup Status window appears (see Figure 19), showing the installation progress.

| GeneXpert (R) Dx Software Installation                      | ×      |
|-------------------------------------------------------------|--------|
| Setup Status                                                |        |
| GeneXpert Dx is configuring your new software installation. |        |
|                                                             |        |
| InstallShield                                               | Cancel |

#### Figure 19. Setup Status Window

13. When the installation is finished, the Software Release Notes automatically opens in Adobe Reader. Review or print the release notes and then close the window (see Figure 20).

 Note
 If prompted, accept the Adobe Reader license agreement.

 The software release notes will be displayed in English. To view the release notes in other

The software release notes will be displayed in English. To view the release notes in other languages, open the appropriate language folder on the GeneXpert Operator Manual DVD and navigate to the release notes.

Note

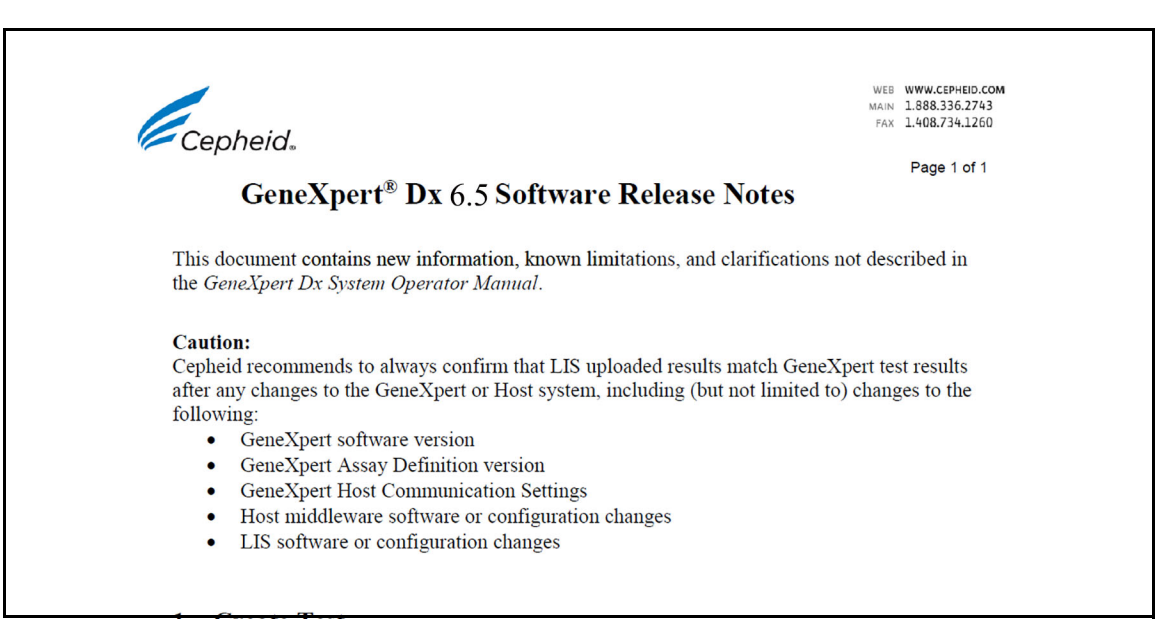

#### Figure 20. Release Notes Window

14. The Installation Complete screen appears and asks you to restart the computer (see Figure 21).

| GeneXpert (R) Dx Software Insta | llation                                                                                                    |
|---------------------------------|----------------------------------------------------------------------------------------------------|
| <b>ح</b>                        | Installation Complete<br>The InstallShield Wizard has successfully installed GeneXpert<br>Dx. Before you can use the program, you must restart your<br>computer.                                |
|                                 | <ul> <li>Yes, I want to restart my computer now.</li> <li>No, I will restart my computer later.</li> <li>Remove any disks from their drives, and then dick Finish to complete setup.</li> </ul> |
|                                 | < Back Finish Cancel                                                                                                    |

#### Figure 21. Installation Complete Window

15. On the Installation Complete window, select the radio button beside **Yes**, I want to restart my computer now and click the Finish button (see Figure 21). The Installation Complete window will close and the computer restarts.

This completes the installation of the GeneXpert Dx software. Remove the CD from the DVD drive. Keep the GeneXpert Dx v6.5 installation CD in a safe location. You may need the CD during System Recovery.

If an external DVD drive has been used and is no longer needed, disconnect it from the system and store the drive and associated cables for use in the future. (from section 2.16.2, Step 7 of Ops Manual)

You can also leave the DVD drive connected to the system, in case it is needed to reload any assay definition files (ADFs).

If C360 Sync is present on your system and it was shut down prior to the GeneXpert Dx software installation, if must be restarted before launching the GeneXpert Dx software as described in Section 1.2

If C360 Sync is not installed on your system, skip to Section 1.10 to complete the software installation.

### 1.9 Restarting C360 Sync

Note

After a software installation or upgrade, restart C360 Sync (if you stopped it previously) by navigating to the Services (Local) screen as described below.

1. From the GeneXpert desktop, touch the **Search** icon, located near the bottom left corner of the screen (see Figure 22).

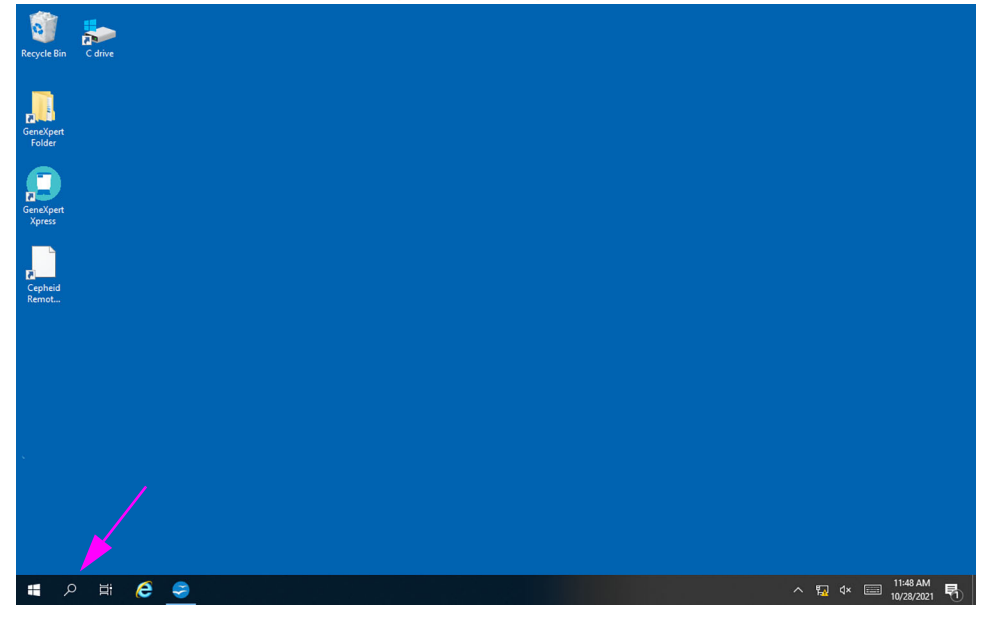

Figure 22. GeneXpert Desktop, showing the Search Icon

2. When the Search screen appears, type **Services** in the search field at the bottom of the screen. The Services Search screen appears (see Figure 23).

3. On the Services Search screen, touch the right arrow on the Services Desktop app entry (see Figure 23).

|   | All Apps Documents                        | Settings Photos | More 🗸                                                                                        | Feedback ···· |
|---|-------------------------------------------|-----------------|-----------------------------------------------------------------------------------------------|---------------|
|   | Best match                                |                 |                                                                                               |               |
|   | Services<br>Desktop app                   | $\rightarrow$   | Q.                                                                                            |               |
|   | Apps<br>Component Services<br>Photos (1+) | >               | Services<br>Desktop app                                                                       |               |
| 0 | Settings (1)                              |                 | Ci Open<br>Ci Open III location<br>Ci Open file location<br>H⊐ Pin to Start<br>Hin to taskbar |               |
|   | ,                                         |                 | Ħ 🩋 🗖                                                                                         |               |

Figure 23. Services Search Screen

The Services (Local) screen appears (see Figure 24).

4. On the Services (Local) screen, touch the **Cepheid Reporter Daemon** entry (see Figure 24).

| Services<br>File Action View Help<br>← ← Im Im (Q (2) (2) (2) (2) (2) (2) (2) (2) (2) (2) |                               |               |         |              |               |   |  |
|-------------------------------------------------------------------------------------------|-------------------------------|---------------|---------|--------------|---------------|---|--|
| G Services<br>File Action View Help<br>← → 〒 □ □ □ □ □ □ → ■ Ⅱ Ⅰ▶                         |                               |               |         |              |               |   |  |
| File Action View Help                                                                     |                               |               |         |              | -             | × |  |
|                                                                                           |                               |               |         |              |               | ~ |  |
| 🕪 🕪 📅 🔯 Q 😹 🛛 📆 🕨 🖩 H 🕩                                                                   |                               |               |         |              |               |   |  |
|                                                                                           |                               |               |         |              |               |   |  |
| Services (Local) Services (Local)                                                         | 1                             |               |         |              |               |   |  |
| Cepheid Reporter Daemon                                                                   | Name                          | Description   | Status  | Startup Type | Log On As     | ^ |  |
|                                                                                           | AVCTP service                 | This is Audi  | Running | Manual (Trin | Local Service |   |  |
| Stop the service                                                                          | Background Intelligent Tran   | Transfers fil | Running | Automatic (D | Local Syste   |   |  |
| Restart the service                                                                       | Background Tasks Infrastru    | Windows in    | Running | Automatic    | Local Syste   |   |  |
|                                                                                           | Base Filtering Engine         | The Base Fil  | Running | Automatic    | Local Service |   |  |
| Description:                                                                              | BitLocker Drive Encryption    | BDESVC hos    |         | Manual (Trig | Local Syste   |   |  |
| Sends test results from the GeneXper                                                      | Block Level Backup Engine     | The WBENG     |         | Manual       | Local Syste   |   |  |
| to the Cepheid Aggregation Project                                                        | Bluetooth Audio Gateway S     | Service sup   |         | Manual (Trig | Local Service |   |  |
|                                                                                           | Bluetooth Support Service     | The Bluetoo   | Running | Manual (Trig | Local Service |   |  |
|                                                                                           | Bluetooth User Support Ser    | The Bluetoo   |         | Manual (Trig | Local Syste   |   |  |
|                                                                                           | BranchCache                   | This service  |         | Manual       | Network S     |   |  |
|                                                                                           | Capability Access Manager     | Provides fac  |         | Manual       | Local Syste   |   |  |
|                                                                                           | CaptureService_b5cce5         | OneCore Ca    |         | Manual       | Local Syste   |   |  |
|                                                                                           | Cepheid Reporter Daemon       | Sends test r  | Running | Automatic    | Local Syste   |   |  |
|                                                                                           | Certificate Propagation       | Copies user   | Running | Manual (Trig | Local Syste   |   |  |
|                                                                                           | Client License Service (ClipS | Provides inf  |         | Manual (Trig | Local Syste   |   |  |
|                                                                                           | Clipboard User Service_b5c    | This user se  | Running | Manual       | Local Syste   |   |  |
|                                                                                           | CNG Key Isolation             | The CNG ke    | Running | Manual (Trig | Local Syste   |   |  |
|                                                                                           | COM+ Event System             | Supports Sy   | Running | Automatic    | Local Service |   |  |
|                                                                                           | COM+ System Application       | Manages th    |         | Manual       | Local Syste   |   |  |
|                                                                                           | 🔍 ConfigMgr Task Sequence     | ConfigMgr     |         | Manual       | Local Syste   |   |  |
|                                                                                           | Configuration Manager Re      | Provides th   | Running | Automatic    | Local Syste   |   |  |
|                                                                                           | Connected Devices Platfor     | This service  | Running | Automatic (D | Local Service | ~ |  |
| Extended / Standard /                                                                     |                               |               |         |              |               |   |  |
|                                                                                           |                               |               |         |              |               |   |  |
|                                                                                           |                               |               |         |              |               |   |  |
|                                                                                           |                               |               |         |              |               |   |  |
|                                                                                           |                               |               |         |              |               |   |  |
|                                                                                           |                               |               |         |              |               |   |  |
|                                                                                           |                               |               |         |              |               |   |  |
|                                                                                           |                               |               |         |              |               |   |  |

![](_page_23_Figure_7.jpeg)

A drop-down menu appears (see Figure 25).

5. Touch **Start** on this menu to launch C360 Sync (see Figure 25).

|        |                         |                                       |                              |               |           |              |               | -             |  |
|--------|-------------------------|---------------------------------------|------------------------------|---------------|-----------|--------------|---------------|---------------|--|
|        |                         |                                       |                              |               |           |              |               |               |  |
|        | Services (Local)        | Services (Local)                      |                              |               |           |              |               |               |  |
| at     |                         | Cenheid Reporter Daemon               | Name                         | Description   | Status    | Startup Type | Log On As     | •- □ ×        |  |
|        |                         | cepted Reporter Daemon                | O AVCTD service              | This is Audi  | Dunning   | Manual (Tria | Logal Service |               |  |
|        |                         | Start the service                     | Reckground Intelligent Tran  | Transferr fil | Running   | Automatic (D | Local Surte   | ~ <b>(</b> )  |  |
|        |                         |                                       | Packground Tacks Infrastru   | Windows in    | Rupping   | Automatic (D | Local System  | bleshooting Q |  |
|        |                         | Description:                          | Rase Filtering Engine        | The Base Fil. | Running   | Automatic    | Local Service |               |  |
| pert ( | g                       | Sends test results from the GeneXpert | BitLocker Drive Encryption . | BDESVC hos    | interning | Manual (Trig | Local Syste   |               |  |
|        |                         | to the Cepheid Aggregation Project    | Block Level Backup Engine    | The WBENG     |           | Manual       | Local Syste   |               |  |
|        |                         |                                       | Bluetooth Audio Gateway S    | Service sup   |           | Manual (Trig | Local Service |               |  |
|        |                         |                                       | Bluetooth Support Service    | The Bluetoo   | Running   | Manual (Trig | Local Service |               |  |
|        |                         |                                       | Bluetooth User Support Ser.  | The Bluetoo   |           | Manual (Trig | Local Syste   |               |  |
| pert   |                         |                                       | BranchCache                  | This service  |           | Manual       | Network S     |               |  |
|        |                         |                                       | Capability Access Manager    | Provides fac  |           | Manual       | Local Syste   |               |  |
|        |                         |                                       | CaptureService_b5cce5        | OneCore Ca    |           | Manual       | Local Syste   |               |  |
|        |                         |                                       | 🛞 Cepheid Reporter D         |               |           | Automatic    | Local Syste   |               |  |
| 9      |                         |                                       | 🖓 Certificate Propaga        | tart          | Running   | Manual (Trig | Local Syste   |               |  |
|        |                         |                                       | Client License St            | top           | Running   | Manual (Trig | Local Syste   |               |  |
| ati    |                         |                                       | Clipboard User Serv P        | ause          | Running   | Manual       | Local Syste   |               |  |
|        |                         |                                       | CNG Key Isolation R          | esume         | Running   | Manual (Trig | Local Syste   |               |  |
|        |                         |                                       | COM+ Event Syster R          | estart        | Running   | Automatic    | Local Service |               |  |
|        |                         |                                       | COM+ System App              | Il Tasha N    |           | Manual       | Local Syste   |               |  |
|        |                         |                                       | Se ConfigMgr Task Sec *      | ii Tasks /    |           | Manual       | Local Syste   |               |  |
| top    |                         |                                       | Configuration Man R          | efresh        | Running   | Automatic    | Local Syste   |               |  |
| ane    |                         | Extended Standard                     | Connected Devices            | roperties     | Running   | Automatic (D | Local Service | - Bii 💽       |  |
|        | Charles Carbold D       | (Extended / Standard)                 |                              | roperacs      |           |              |               |               |  |
|        | Start service Cepheid K | eporter Daemon on Local Computer      | н                            | lelp          |           |              |               |               |  |
|        |                         |                                       |                              |               |           |              |               |               |  |

Figure 25. Services (Local) Screen, showing Start on the Drop-down Menu

### 1.10 After the Installation

- 1. Turn on the instrument.
- 2. Wait for the system to boot.
  - On Windows 7, the Windows Account screen appears. See Figure 1.
  - On Windows 10, the Windows Lock screen appears. See Figure 2. Click anywhere on the screen to display the Windows Account and Password screen. See Figure 4.
- 3. On the Windows Account screen, select the **Cepheid-Admin** user account (see Figure 1).
  - On Windows 7, the Windows Password screen appears. See Figure 3.
  - On Windows 10, the Cepheid user account password field appears. See Figure 4.
- 4. Enter the system administrator password previously assigned.
- 5. The software will start and the GeneXpert Dx Software Home screen will be displayed (see Figure 26).

**Note** If the software does not automatically start, double-click the GeneXpert Dx software icon on the desktop to start the GeneXpert Dx software application.

When GeneXpert Dx software starts, enter your password. From the Data Management menu, retrieve the test results which you previously purged. Once the results are retrieved, exit the software. The Database Management dialog box appears, select **YES** to perform database management tasks and to compile a backup of the database.

Note

The module firmware update must be complete before the Database Management tasks can be performed. If you select YES to perform Database Management tasks while the module firmware is still booting or the firmware is being updated, you will see a message that you cannot complete the Database backup.

Caution

![](_page_25_Picture_4.jpeg)

Database backups made in one version of software cannot be restored to a different version of the software; therefore, perform database backups immediately after installing.

For complete instructions about backing up the database, see Chapter 5 in the *GeneXpert Dx System Operator Manual*.

Note

If you are performing a software upgrade from any previous GeneXpert Dx version, always back up the existing database using the GeneXpert Dx Software Database Management Menu.

6. To display and print the Installation Qualification report, perform the following steps: On the GeneXpert Software Home screen, click the **Reports** menu item. A drop-down menu will appear. From this menu, click the **Installation Qualification** entry (see Figure 26) to display the report.

| 🚰 Ge | neXpert®     | Dx System |                                                                               | 1                                    | Change in | -                      | And Address of the |             | Course of Street | a location        |             |        |                 |               | X        |
|------|--------------|-----------|-------------------------------------------------------------------------------|--------------------------------------|-----------|------------------------|--------------------|-------------|------------------|-------------------|-------------|--------|-----------------|---------------|----------|
| User | Data Ma      | nagement  | Reports Set                                                                   | tup Maintena                         | nce Abou  | t                      |                    |             |                  |                   |             |        | U               | ser Detai     | il User  |
|      | Create Te    | est       | Specimen Re<br>Patient Report<br>Control Trend<br>System Log<br>Assay Statist | port<br>rt<br>I Report<br>ics Report | Stop Te   | st                     | View Results       |             | Define Assays    | D<br>ests Since I | efine Graph | S      | Main            | tenance       |          |
| M    | odule<br>ame | Assay     | Installation Q<br>Sample<br>ID                                                | Progress                             | Status    | Remaining<br>Test Time | Sample<br>ID       | Mod<br>Name | User             | Result            | Assay       | Status | Error<br>Status | Start<br>Date | $\nabla$ |
|      | A1           |           |                                                                               | Available                            |           |                        |                    |             |                  |                   |             |        |                 |               |          |
|      | A2           |           |                                                                               | Available                            |           |                        |                    |             |                  |                   |             |        |                 |               |          |
|      | A3           |           |                                                                               | Available                            |           |                        |                    |             |                  |                   |             |        |                 |               |          |
|      | A4           |           |                                                                               | Booting                              |           |                        |                    |             |                  |                   |             |        |                 |               |          |
|      |              |           |                                                                               |                                      |           |                        |                    |             |                  |                   |             |        |                 |               |          |
|      |              |           |                                                                               |                                      |           |                        |                    |             |                  |                   |             |        |                 |               |          |

#### Figure 26. GeneXpert Home Screen showing the Reports Drop-Down Menu

 The Installation Qualification Report appears, displayed in Acrobat Reader (see Figure 27 and Figure 28). See Step 8 through Step 10 for instructions on printing and reviewing the report.

| This report provid                                                                                                    | les docume                                                                             | Gene<br>Installati                                                                      | eXpert® Dx Sys<br>on Qualificatior                                                                                                    | stem                                                                            |                                                                       |
|----------------------------------------------------------------------------------------------------|----------------------------------------------------------------------------------------|-----------------------------------------------------------------------------------------|----------------------------------------------------------------------------------------------------|---------------------------------------------------------------------------------|-----------------------------------------------------------------------|
| This report provid                                                                                                    | les docume                                                                             | Installati                                                                              | on Qualification                                                                                                    | Poport                                                                          |                                                                       |
| This report provid                                                                                                    | les docume                                                                             |                                                                                         |                                                                                                    | псероп                                                                          |                                                                       |
|                                                                                                    |                                                                                        | ented evidend                                                                           | ce of the installatior                                                                                                    | n of this Gene                                                                  | Xpert® Dx System.                                                     |
| System Information                                                                                                    | tion                                                                                   |                                                                                         |                                                                                                    |                                                                                 |                                                                       |
| Software                                                                                                    |                                                                                        | Version                                                                                 |                                                                                                    | Status                                                                          |                                                                       |
| GeneXpert® Dx Sy                                                                                                    | rstem                                                                                  | 6.5                                                                                     |                                                                                                    | Pass                                                                            |                                                                       |
| Java Runtime Envir                                                                                                    | ronment                                                                                | 1.8.0_151                                                                               |                                                                                                    | Pass                                                                            |                                                                       |
| SQL Database                                                                                                    |                                                                                        | Microsoft SQ                                                                            | L Server 14.00.3015                                                                                                    | Pass                                                                            |                                                                       |
| Database                                                                                                    |                                                                                        | gx_db 4.0.1.0                                                                           | )                                                                                                    | Pass                                                                            |                                                                       |
| Operating System                                                                                                    |                                                                                        | Windows 10                                                                              | 10.0                                                                                                    | Pass                                                                            |                                                                       |
| CIT Plug-In                                                                                                    |                                                                                        | 1                                                                                       |                                                                                                    | Pass                                                                            |                                                                       |
| Instrument S/N                                                                                                    |                                                                                        |                                                                                         | Gateway Firmw                                                                                                    | are                                                                             |                                                                       |
| Instrument S/N<br>803488                                                                                                    |                                                                                        |                                                                                         | Gateway Firmw<br>2.0.18                                                                                                    | are                                                                             | _                                                                     |
| Instrument S/N<br>803488<br>Module Name                                                                                                    | Modu                                                                                   | ile S/N                                                                                 | Gateway Firmw<br>2.0.18<br>Module Firmwar                                                                                                    | are<br>reInternal Te<br>°C                                                      | emp Status                                                            |
| Instrument S/N<br>803488<br>Module Name<br>A1                                                                                                    | Modu<br>62867                                                                          | ile S/N<br>6                                                                            | Gateway Firmw<br>2.0.18<br>Module Firmwar<br>3.3.3                                                                                                    | are<br>reInternal Te<br>°C<br>31.6                                              | emp Status<br>Pass                                                    |
| Instrument S/N<br>803488<br>Module Name<br>A1<br>A2                                                                                                    | Modu<br>62867<br>63843                                                                 | ile S/N<br>6<br>0                                                                       | Gateway Firmw<br>2.0.18<br>Module Firmwar<br>3.3.3<br>3.3.3                                                                                           | are<br>reInternal Te<br>°C<br>31.6<br>30.8                                      | emp Status<br>Pass<br>Pass<br>Pass                                    |
| Instrument S/N<br>803488<br>Module Name<br>A1<br>A2<br>A3                                                                                                    | Modu<br>62867<br>63843<br>63896                                                        | ile S/N<br>6<br>0<br>4                                                                  | Gateway Firmw<br>2.0.18<br>Module Firmwar<br>3.3.3<br>3.3.3<br>3.3.3                                                                                  | are<br>reInternal Te<br>°C<br>31.6<br>30.8<br>30.0                              | emp Status<br>Pass<br>Pass<br>Pass<br>Pass                            |
| Instrument S/N<br>803488<br>Module Name<br>A1<br>A2<br>A3<br>A4<br>Fail* = Ambient terr                                                                                                    | Modu<br>62867<br>63843<br>63896<br>64136                                               | ile S/N<br>6<br>0<br>4<br>6<br>2 high, incorre                                          | Gateway Firmw<br>2.0.18<br>Module Firmwar<br>3.3.3<br>3.3.3<br>3.3.3<br>3.3.3<br>3.3.3<br>3.3.3                                                       | re Internal Te<br>°C<br>31.6<br>30.8<br>30.0<br>30.7<br>mardware error          | emp Status<br>Pass<br>Pass<br>Pass<br>Fail*                           |
| Instrument S/N<br>803488<br>Module Name<br>A1<br>A2<br>A3<br>A4<br>Fail* = Ambient terr<br>generate a System<br>Shaded Modules<br>Available Assay                                                   | Modu<br>62867<br>63843<br>63896<br>64136<br>hperature too<br>Log with the<br>= Reporte | Ile S/N<br>6<br>0<br>4<br>6<br>o high, incorre<br>e list of errors<br>r is out of calil | Gateway Firmw<br>2.0.18<br>Module Firmwar<br>3.3.3<br>3.3.3<br>3.3.3<br>3.3.3<br>ect model number or h<br>for further troublesho<br>bration.          | e Internal Te<br>°C<br>31.6<br>30.8<br>30.0<br>30.7<br>mardware error<br>oting. | emp Status<br>Pass<br>Pass<br>Pass<br>Fail*                           |
| Instrument S/N<br>803488<br>Module Name<br>A1<br>A2<br>A3<br>A4<br>Fail* = Ambient tem<br>generate a System<br>Shaded Modules<br>Available Assay<br>Assay Name<br>Xpert FII                         | Modu<br>62867<br>63843<br>63896<br>64136<br>hperature too<br>Log with the<br>= Reporte | Ile S/N<br>6<br>0<br>4<br>6<br>o high, incorre<br>e list of errors<br>r is out of calil | Gateway Firmw<br>2.0.18<br>Module Firmwar<br>3.3.3<br>3.3.3<br>3.3.3<br>3.3.3<br>a.3.3<br>bet model number or h<br>for further troublesho<br>bration. | e Internal Te<br>°C<br>31.6<br>30.8<br>30.0<br>30.7<br>nardware error<br>oting. | emp Status<br>Pass<br>Pass<br>Pass<br>Fail*<br>has been detected. Ple |
| Instrument S/N<br>803488<br>Module Name<br>A1<br>A2<br>A3<br>A4<br>Fail* = Ambient terr<br>generate a System<br>Shaded Modules<br>Available Assay<br>Assay Name<br>Xpert FII<br>Xpert FII & FV Corr | Modu<br>62867<br>63843<br>63896<br>64136<br>nperature too<br>Log with the<br>= Reporte | Ile S/N<br>6<br>0<br>4<br>6<br>o high, incorre<br>e list of errors<br>r is out of calil | Gateway Firmw<br>2.0.18<br>Module Firmwar<br>3.3.3<br>3.3.3<br>3.3.3<br>3.3.3<br>3.3.3<br>ect model number or h<br>for further troublesho<br>bration. | e Internal Te<br>°C<br>31.6<br>30.8<br>30.0<br>30.7<br>hardware error<br>oting. | Pass<br>Pass<br>Pass<br>Pass<br>Fail*                                 |

### Figure 27. Installation Qualification Report—Page 1

| GeneXpert PC                                                                                                    | 06/20/22 13:04:1                         |
|----------------------------------------------------------------------------------------------------|------------------------------------------|
| GeneXpert® Dx System<br>Installation Qualification Re                                                                               | port                                     |
| Installation of networked instruments complies with the setup requirem System Operator Manual, 'Installation' section.              | ents specified in the GeneXpert® Dx      |
| Verified by                                                                                                    | Date                                     |
| This IQ is acceptable if all System Information and Instrument Informat<br>modules that are listed as 'Pass' are available for use. | ion are listed as 'Pass'. All instrument |
| Acceptance: [] Acceptable [] Not Acceptable                                                                                         |                                          |
| Performed by                                                                                                    | Date                                     |
| Reviewed and approved by                                                                                                    | Date                                     |
|                                                                                                    |                                          |
|                                                                                                    |                                          |
|                                                                                                    |                                          |
|                                                                                                    |                                          |
|                                                                                                    |                                          |
|                                                                                                    |                                          |
|                                                                                                    |                                          |
|                                                                                                    |                                          |
|                                                                                                    |                                          |
|                                                                                                    |                                          |
|                                                                                                    |                                          |
|                                                                                                    |                                          |
| GeneXpert® Dx System Version 6.5 CONFIDENTIAL                                                                                       | Page 2 of 2                              |

Figure 28. Installation Qualification Report—Page 2

8. Print the Installation Qualification report from Adobe Reader.

**Note** The length of the report will depend upon the number of installed modules in the GeneXpert system and the number of assays installed on the system. See Figure 27 and Figure 28 for an example of a typical Installation Qualification printed report.

- 9. Review the following sections in the report to verify that the software is properly installed and set up:
  - **System Information**: Check that the Status column displays **Pass** in each row. See Figure 27.
  - Instrument Information: The report shows the instrument serial number, the firmware installed, and the status of each operational module. See Figure 27. If an **Out of Calibration** message or a **Not Available** message is shown, call Cepheid Technical Support. See the Section 2.2, Technical Assistance for the contact information.
    - **Gateway Information**: Provides gateway name, serial number, and firmware number (see Figure 27).
    - **Module Information**: Provides module name, serial number, firmware, internal temperature °C, and status (see Figure 27). There may be more than one page of module information depending upon your system configuration.
  - Available Assays: Check the assays in the list (see Figure 27). If the No Assays message is shown, see the instructions provided with your in vitro diagnostics assay kit and the *GeneXpert Dx System Operator Manual* for instructions on how to import assay definition files. If the No Assays message is shown after you import the assay definition files, call Cepheid Technical Support. See Section 2.2, Technical Assistance for contact information.
- 10. Sign the last page of the Installation Qualification Report (see Figure 28) and file a copy of the report for your records.

This completes the Installation Report verifying the integrity of the GeneXpert Dx software installation. Continue with Section 1.11, Operator Manual (on the next page).

## 1.11 Operator Manual

An updated *GeneXpert Dx Operator Manual* is provided in the software kit on a separate DVD. The new operator manual contains important information regarding changes to the software, maintenance procedures and other updates and should be copied to the desktop of the GeneXpert Dx system. After the software has been installed, copy the *GeneXpert Dx Operator Manual* from the Operator Manual DVD to the computer desktop.

- 1. Exit the GeneXpert software.
- 2. Insert the GeneXpert Dx Operator Manual DVD into the DVD drive.
- 3. Double-click the DVD drive icon to display the Operator Manual DVD directory.
- 4. Double-click the desired language folder.
- 5. Double-click the *GeneXpert Dx Operator Manual* pdf file to open the file in Adobe Reader.
- 6. Save the file to the desktop using the **Save As** command in Adobe Reader.
- 7. Double-click the *GeneXpert Dx Maintenance Log* pdf file to open the file in Adobe Reader.
- 8. Save the file to the desktop using the **Save As** command in Adobe Reader.
- 9. Delete any old versions of the *GeneXpert Dx Operator Manual* and *GeneXpert Dx Maintenance Log* pdf files from the desktop.
- 10. Remove the DVD from the computer DVD drive.
- 11. Store all components provided in the 6.5 software upgrade kit in a safe location in case it is needed in the future.

This completes the installation of the GeneXpert Dx software.

### 1.12 Troubleshooting

Note

If installation was not successful, it may be necessary to temporarily disable any antivirus program on the PC in accordance with your institution's security policies and retry the GeneXpert Dx software installation.

The following errors indicate that the SQL database did not install properly.

- Error message **Unable to start SQL Express** during GeneXpert Dx software installation.
- Error message **[GeneXpert] database is not available** when starting the GeneXpert Dx software.

If either of these errors occur, contact Cepheid Technical Support for assistance. See Section 2.2, Technical Assistance for contact information.

## 2.1 Cepheid Headquarters Locations

#### **Corporate Headquarters**

Cepheid 904 Caribbean Drive Sunnyvale, CA 94089 USA Telephone: + 1 408 541 4191 Fax: +1 408.541.4192 www.cepheid.com

#### **European Headquarters**

Cepheid Europe SAS Vira Solelh 81470 Maurens-Scopont France Telephone: + 33 563 825 300 Fax: + 33 563 825 301 www.cepheidinternational.com

### 2.2 Technical Assistance

Before contacting Cepheid Technical Support, collect the following information:

- Product name
- Lot number
- Serial number of the instrument
- Error messages (if any)
- Software version and, if applicable, Computer Service Tag number

#### **Contact Information**

United States Telephone: + 1 888 838 3222 Email: techsupport@cepheid.com France Telephone: + 33 563 825 319 Email: support@cepheideurope.com

Contact information for all Cepheid Technical Support offices is available on our website: www.cepheid.com/en/CustomerSupport.

\_